| Hoe wijzig ik POP3 naar IMAP ?3                                                                                     |  |
|----------------------------------------------------------------------------------------------------|--|
| Hoe kan ik e-mail via webmail bekijken ?4                                                                           |  |
| Hoe stel ik mijn e-mail programma in ?5                                                                             |  |
| Hoe kan ik e-mail via webmail bekijken ?5                                                                           |  |
| Hoe kan ik een automatisch antwoord instellen op mijn e-mailadres ?5                                                |  |
| Kan ik de e-mail voor mijn domein doorsturen(forwarden) naar een bestaand e-mail adres ?                            |  |
| Hoe zet ik de catch all functie van een mailbox uit ?10                                                             |  |
| Hoe kan ik een mailbox doorsturen bij een hostingpakket ?11                                                         |  |
| Hoe kan ik het wachtwoord van een mailbox aanpassen ?12                                                             |  |
| Hoe kan ik bij een mailbox een alias instellen bij een hostingpakket ?14                                            |  |
| Hoe activeer ik het spamfilter ?15                                                                                  |  |
| Hoe maak een mailfilter aan ?                                                                                       |  |
| Welke poorten gebruik ik voor email ?19                                                                             |  |
| Outlook 2016 geeft fout: Email is deleted from server or duplicated in Outlook 2016 when<br>downloaded using POP319 |  |
| Hoe kan ik mappen in de INBOX zichtbaar maken ?20                                                                   |  |
| Is er een alternatieve algemene naam voor de mailserver ?20                                                         |  |
| Het lukt niet om meerdere mailboxen op te geven bij de instelling "Stuur kopie naar"                                |  |

# Hoe maak ik een nieuwe mailbox aan?

In het bedieningspaneel Portaal kunt u een nieuwe mail aanmaken.

- 1. Login in met uw gebruikersnaam en wachtwoord op <u>https://portaal.webreus.nl:8080</u>
- 2. klik op "Email" boven in de menubalk.

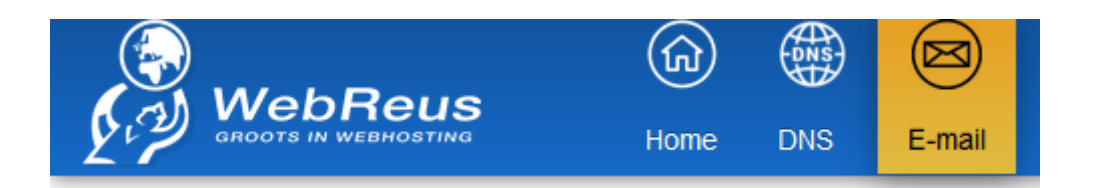

4. Klik in overzicht op de knop "Toevoegen mailbox"

|                 | Home |          | E-mail      | W |
|-----------------|------|----------|-------------|---|
| Email accounts  | Ν    | /lailbo  | ох          |   |
| Domein          |      |          |             |   |
| Domein alias    |      | + Toevoe | egen mailbo | х |
| E-mail mailbox  |      |          |             |   |
| E-mail alias    | E    | -mail    |             |   |
| E-mail forward  | [    |          |             |   |
| E-mail catchall | f    | red@demo | odomein.nl  |   |

5. Kies de "mailnaam"/"Mail account" en een wachtwoord

| Mailbox                           |                                                |                             |
|-----------------------------------|------------------------------------------------|-----------------------------|
| Mailbox Autoresponder Mail filter |                                                |                             |
| Echte naam                        |                                                |                             |
| E-mail *                          | Alias                                          | @ demodomein.nl             |
| Wachtwoord                        | ceaW!L62 Generate Password                     |                             |
| Wachtwoord sterkte                | Sterk                                          |                             |
| Repeat Password                   | ••••••                                         |                             |
| The passwords do match.           |                                                |                             |
| Quota                             | 0 MB                                           |                             |
| Spamfilter                        | - indeschakeld -                               | •                           |
| Ontvangen inschakelen             |                                                |                             |
| Disable SMTP (sending)            |                                                |                             |
| Uitschakelen IMAP                 |                                                |                             |
| Uitschakelen POP3                 | let op: als u pop3 uitschakelt kunt u niet mee | r inloggen in het spamfilte |
| Opslaan O Annuleren               |                                                |                             |

Onderstaande links bieden hulp bij het instellen van uw e-mailprogramma.

- https://webreus.nl/index.php?topmenu=Support&submenu=Handleidingen
- http://www.webreus.nl/mailhulp/emailinstelling.php

#### Hoe wijzig ik POP3 naar IMAP?

Het verschil tussen POP3 en IMAP is dat u bij POP3 de e-mailberichten van de mailserver naar uw apparaat download. Bij IMAP kijkt uw e-mailprogramma als het ware op de mailserver. Voordeel van IMAP is dat mail nooit verloren gaat, ook al crasht uw apparaat

- Let op: Dit artikel is enkel bedoeld als hulpmiddel, wij geven hierop geen ondersteuning. Vraag de helpdesk van het e-mailprogramma dat u gebruikt.
- 1. Maak een back-up van de e-mail berichten. De procedure hiervoor is per e-mailprogramma anders dus raadpleeg de helpdesk van het e-mailprogramma.
- Schakel het POP3 account uit. Veel e-mailprogramma's hebben deze mogelijkheid. Is deze optie niet aanwezig, wijzig dan het wachtwoord binnen het e-mailprogramma naar iets willekeurigs. Zo kan er geen succesvolle verbinding worden gemaakt met de e-mailserver. U zal hier dus ook een melding van krijgen. Deze kunt u dus weg klikken.

- 3. Maak het IMAP account aan. U kunt hiervoor de volgende handleiding gebruiken: https://webreus.nl/index.php?topmenu=Support&submenu=Handleidingen
- 4. Indien u extra mappen heeft aangemaakt, maak deze dan ook aan onder het IMAP account. Dit kan via uw mailprogramma of via webmail.webreus.net. Voor de laatste optie kan het nodig zijn op de mappen te abonneren via het e-mailprogramma.
- 5. Sleep nu per map de e-mailberichten van het POP3 account naar het IMAP account. Selecteer maximaal 100 e-mailberichten, anders kan het programma vastlopen.

Wanneer alles is overgezet – vergeet niet de map **Verzonden items en Prullenmand** – kunt u het POP3 e-mailaccount verwijderen uit uw e-mailprogramma.

Via het programma Thunderbird gaat het tamelijk eenvoudig:

https://support.mozilla.org/nl/kb/wisselen-pop-imap-account

## Hoe kan ik e-mail via webmail bekijken?

U kunt uw e-mail berichten altijd en overal bekijken via https://webmail.webreus.net/

## Hoe stel ik mijn e-mail programma in ?

Hieronder staat een link naar de pagina met handleidingen.

https://www.webreus.nl/index.php?topmenu=Support&submenu=Handleidingen

Indien uw e-mailprogramma er niet tussen zit, raadpleeg dan de website of support van het emailprogramma dat u gebruikt. Het principe is hetzelfde maar de plekken waar u de gegevens in moet voeren kan verschillen.

## Hoe kan ik e-mail via webmail bekijken?

U kunt uw e-mail berichten altijd en overal bekijken via <u>https://webmail.webreus.net/</u> Log in met uw e-mail adres en bijhorend wachtwoord.

| roundcube      | <b>Y</b> |  |
|----------------|----------|--|
| Gebruikersnaam |          |  |
| Wachtwoord     |          |  |
|                | Inloggen |  |
|                |          |  |

Hoe kan ik een automatisch antwoord instellen op mijn e-mailadres ?

In het bedieningspaneel Portaal kunt u een automatisch antwoord instellen.

- 1. Login in met uw gebruikersnaam en wachtwoord op https://portaal.webreus.nl:8080
- 2. klik op "Email" boven in de menubalk.

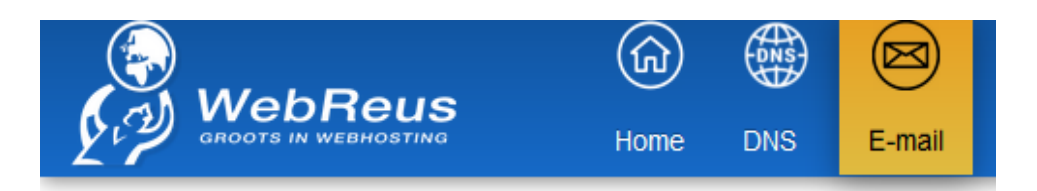

3. Klik in linker menu op e-mail mailbox

|                 | Home | DNS      | E-mail      | V |
|-----------------|------|----------|-------------|---|
| Email accounts  | Ν    | /lailbo  | хс          |   |
| Domein          |      |          |             |   |
| Domein alias    |      | + Toevoe | egen mailbo | х |
| E-mail mailbox  |      |          |             |   |
| E-mail alias    | E    | E-mail   |             |   |
| E-mail forward  |      |          |             |   |
| E-mail catchall | f    | rod@dom  | odomoin nl  | _ |
| Mailing List    |      | reu@demd | Juomein.ni  |   |

4. Klik op de naam van de mailbox in het overzicht

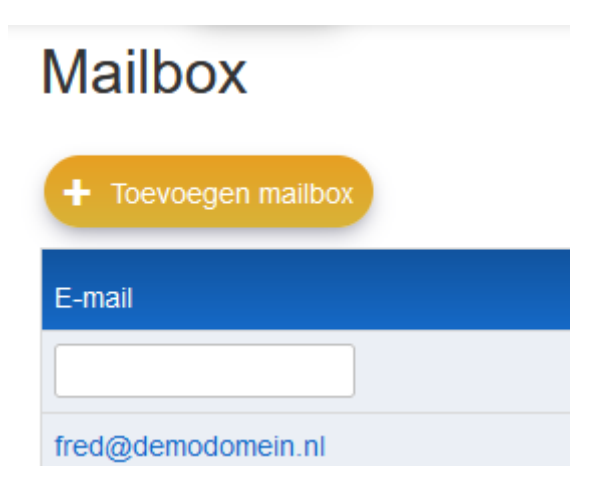

5. Kies het tabblad "Autoresponder".

6. Voeg de autoresponder toe en klik op "Opslaan".

| Mailbo       | ох            |                                                  |  |
|--------------|---------------|--------------------------------------------------|--|
| Mailbox      | Autoresponder | ail filter                                       |  |
|              |               |                                                  |  |
| Email Subio  | ct            |                                                  |  |
| Linali Subje |               | Out of office reply                              |  |
| lekst        |               | Ik ben afwezig, de mail wordt gelezen na 9 maart |  |
| Inschakelen  | autoresponder |                                                  |  |
| Start op     |               | 07* Mar* 2023 * 11* 10* Now                      |  |
| Eindigd op   |               | 09" Mar" 2023" 00" 00"                           |  |
|              |               |                                                  |  |

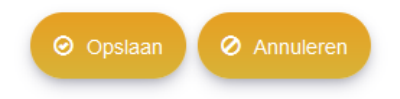

# Kan ik de e-mail voor mijn domein doorsturen(forwarden) naar een bestaand e-mail adres ?

In het bedieningspaneel Portaal kunt u berichten doorsturen via "Stuur kopie naar".

- 1. Login in met uw gebruikersnaam en wachtwoord op https://portaal.webreus.nl:8080
- 2. klik op "Email" boven in de menubalk.

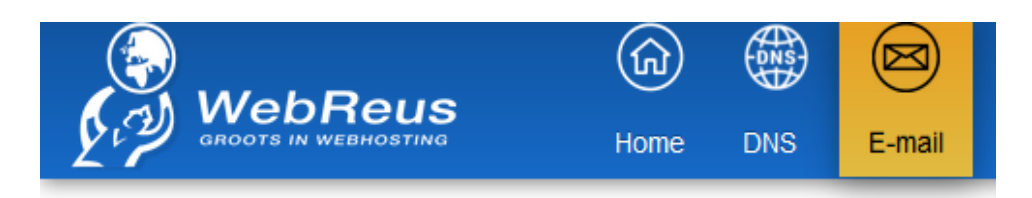

#### 3. Klik in linker menu op Ë-mail mailbox

|                 | (fr)<br>Home | DNS        | E-mail      | V |
|-----------------|--------------|------------|-------------|---|
| Email accounts  | Ν            | /lailbo    | ох          |   |
| Domein          |              |            |             |   |
| Domein alias    |              | + Toevoe   | egen mailbo | ж |
| E-mail mailbox  |              |            |             |   |
| E-mail alias    | E            | -mail      |             |   |
| E-mail forward  |              |            |             |   |
| E-mail catchall | f            | red@dem    | odomein nl  | _ |
| Mailing List    |              | rediguerni | Juoment.m   |   |

4. Klik op de naam van de mailbox in het overzicht

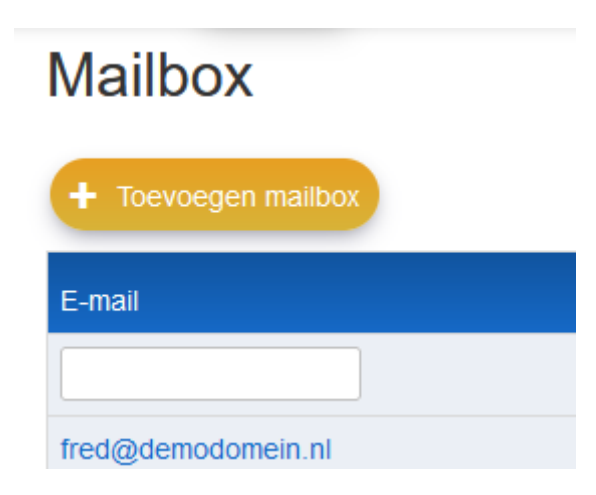

5. Voer in het veld "Stuur kopie naar" het e-mailadres in waarnaar u de kopie wilt versturen.

| Mailbox                                            |                                                       |
|----------------------------------------------------|-------------------------------------------------------|
| Mailbox Autoresponder Mail                         | filter                                                |
|                                                    |                                                       |
| Echte naam                                         | Fred Klaasen                                          |
| E-mail                                             | * Alias                                               |
|                                                    | fred                                                  |
| Wachtwoord                                         | Generate Password                                     |
| Wachtwoord sterkte                                 | -<br>Internationalisesticantionalisesticantionalisest |
| Repeat Password                                    |                                                       |
| Quota                                              | 0 MB                                                  |
| Stuur kopie naar                                   | fred.klaassen@gmail.com                               |
| Spamfilter                                         | - inge                                                |
| Ontvangen inschakelen                              |                                                       |
| Disable SMTP (sending)                             |                                                       |
| Uitschakelen IMAP                                  |                                                       |
| Uitschakelen POP3                                  | □ let op: als u pop3 uitschakelt kunt u niet me       |
| <ul> <li>⊘ Opslaan</li> <li>⊘ Annuleren</li> </ul> |                                                       |

6. Klik vervolgens op "Opslaan".

# Hoe zet ik de catch all functie van een mailbox uit?

In het bedieningspaneel Portaal kunt u "catch-all" instellen.

- 1. Login in met uw gebruikersnaam en wachtwoord op https://portaal.webreus.nl:8080
- 2. klik op "Email" boven in de menubalk.

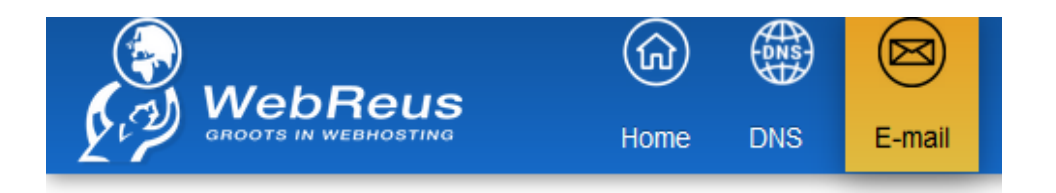

3. Klik in linkermenu op "E-mail catch all

|                 | Hor |
|-----------------|-----|
| Email accounts  |     |
| Domein          |     |
| Domein alias    |     |
| E-mail mailbox  |     |
| E-mail alias    |     |
| E-mail forward  |     |
| E-mail catchall |     |

4. Klik vervolgens op **"Toevoegen nieuwe catchall"** en geef een catchall e-mailadres aan. Klik daarna op **"Opslaan".** 

| E-mail ca       | tchall      |                              |
|-----------------|-------------|------------------------------|
| E-mail catchall |             |                              |
|                 |             |                              |
| Source          |             | Domein<br>@ demodomein1.nl • |
| Bestemming      |             | naarditadres@demodomein1.nl  |
| Actief          |             |                              |
| ⊖ Opslaan       | Ø Annuleren |                              |

# Hoe kan ik een mailbox doorsturen bij een hostingpakket?

In het bedieningspaneel Portaal kunt u via "E-mail forward" e-mail doorsturen. Voorwaarde is dat de alias niet bestaat als fysieke mailbox.

- 1. Login in met uw gebruikersnaam en wachtwoord op https://portaal.webreus.nl:8080
- 2. klik op "Email" boven in de menubalk.

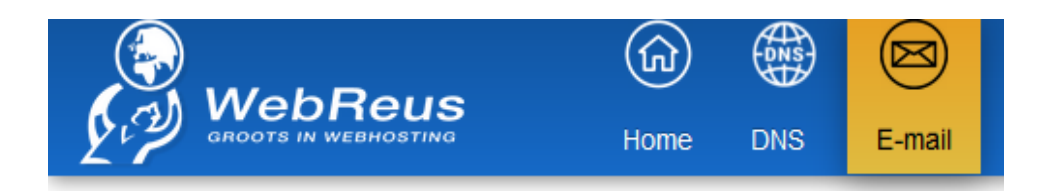

3. Klik in linkermenu op "E-mail catch all

|                 | Hor |
|-----------------|-----|
| Email accounts  |     |
| Domein          |     |
| Domein alias    |     |
| E-mail mailbox  |     |
| E-mail alias    |     |
| E-mail forward  |     |
| E-mail catchall |     |

- **4.** Klik vervolgens op **"Toevoegen nieuwe E-mail forwarder"** en geef een doorstuur e-mailadres aan. Klik daarna op **"Opslaan".**
- Als u gebruik maakt van deze functie dan mag de mailbox al niet bestaan (onder e-mailbox) met dezelfde alias. Voor bijvoorbeeld demo@demodomein.nl mag in dit geval geen fysieke mailbox bestaan. Beide is namelijk niet mogelijk.

# E-mail forward

| E-mail forward      |                      |                             |
|---------------------|----------------------|-----------------------------|
|                     |                      |                             |
| E-mail              | * Alias              | Domain<br>@ demodomein.nl * |
| Bestemming e-mail   | naarditadres@danku.n |                             |
| Actief              |                      |                             |
| Opslaan O Annuleren |                      |                             |

# Hoe kan ik het wachtwoord van een mailbox aanpassen?

In het bedieningspaneel Portaal kunt u een nieuw wachtwoord instellen.

- 1. Login in met uw gebruikersnaam en wachtwoord op <u>https://portaal.webreus.nl:8080</u>
- 2. klik op "Email" boven in de menubalk.

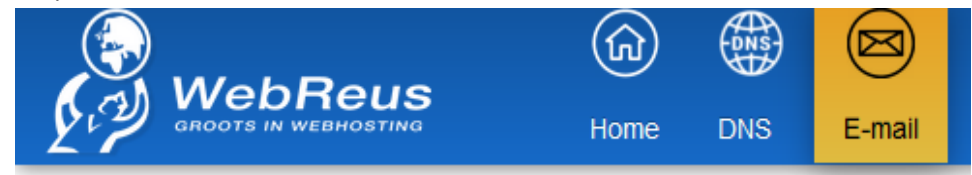

#### 3. Klik in linkermenu op "E-mail catch all

|                 | Home | DNS        | E-mail      | V |
|-----------------|------|------------|-------------|---|
| Email accounts  | Ν    | /lailbo    | хс          |   |
| Domein          |      |            |             |   |
| Domein alias    |      | + Toevoe   | egen mailbo | х |
| E-mail mailbox  |      |            |             |   |
| E-mail alias    | E    | E-mail     |             |   |
| E-mail forward  |      |            |             |   |
| E-mail catchall | f    | red@dem/   | odomein nl  | _ |
| Mailing List    |      | red@dellid | Juomenn.m   |   |

4. Klik op de naam van de mailbox in het overzicht

| Mailbox             |
|---------------------|
| + Toevoegen mailbox |
| E-mail              |
|                     |
| fred@demodomein.nl  |

5. Voer in het veld "Wachtwoord" een nieuw wachtwoord in. Plaats het nieuwe wachtwoord ook in het veld "Repeat Password".

| Mailbox                                        |                                                             |
|------------------------------------------------|-------------------------------------------------------------|
| Mailbox Autoresponder Mail filter              |                                                             |
|                                                |                                                             |
| Echte naam                                     | Fred Klaasen                                                |
| E-mail *                                       | Alias Domair                                                |
|                                                | fred @ demc                                                 |
| Wachtwoord                                     | eupDRN_42 Generate Password                                 |
| Wachtwoord sterkte                             | Heel sterk                                                  |
| Repeat Password                                | •••••                                                       |
|                                                |                                                             |
| The passwords do match.                        |                                                             |
| Quota                                          | 0 MB                                                        |
| Stuur kopie naar                               | fred.klaassen@gmail.com                                     |
| Spamfilter                                     | - inge 🔹                                                    |
| Ontvangen inschakelen                          |                                                             |
| Disable SMTP (sending)                         |                                                             |
| Uitschakelen IMAP                              |                                                             |
| Uitschakelen POP3                              | let op: als u pop3 uitschakelt kunt u niet meer inloggen in |
| <ul> <li>Opsiaan</li> <li>Annuleren</li> </ul> |                                                             |

6. Klik vervolgens op "Opslaan". Na ongeveer 3 minuten is het nieuwe wachtwoord actief.

## Hoe kan ik bij een mailbox een alias instellen bij een hostingpakket?

In het bedieningspaneel Portaal kunt u een nieuw wachtwoord instellen.

- 1. Login in met uw gebruikersnaam en wachtwoord op https://portaal.webreus.nl:8080
- 2. klik op "Email" boven in de menubalk.

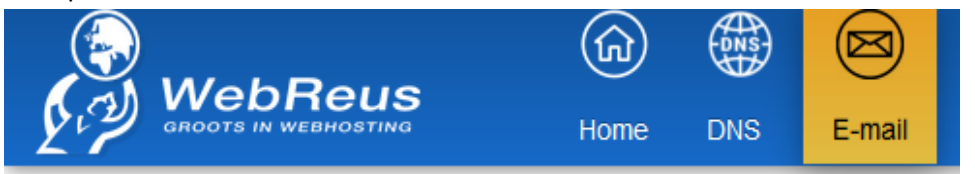

3. Klik in linkermenu op "Email alias" en vervolgens op "Toevoegen alias"

| Home         | DNS    | E-mail | Websites    | Extra                    |
|--------------|--------|--------|-------------|--------------------------|
| Email ac     | counts |        | E-mai       | l alias                  |
| Domein       |        |        |             |                          |
| Domein alias | 5      |        | Tools       |                          |
| E-mail mailb | ox     |        | C Toevo     | egen nieuwe e-mail alias |
| E-mail alias | 1      |        | E-mail alia | s                        |

4. Geef een alias op en vervolgens de bestemming. Klik dan op "Opslaan". Alle e-mail naar deze alias komt terecht in de mailbox van in dit geval fred@demodomein.nl.

| E-mail alias        |   |                            |   |                         |   |
|---------------------|---|----------------------------|---|-------------------------|---|
| E-mail alias        |   |                            |   |                         |   |
|                     |   |                            |   |                         |   |
| E-mail              | × | Alias<br>feddy.van.huissen | @ | Domain<br>demodomein.nl | • |
| Bestemming          |   | fred@demodomein.nl         |   | •                       |   |
| Actief              |   |                            |   |                         |   |
| Opsiaan O Annuleren |   |                            |   |                         |   |

De e-mail kan worden bekeken met gebruikersnaam fred@demodomein.nl, dus niet freddy!

# Hoe activeer ik het spamfilter ?

U kunt in het spamfilter SpamTitan de inkomende e-mail berichten beheren.

Voor het Spamfilter kunt u inloggen op de server <u>https://spamcluster.webreus.nl</u> De inlognaam is uw email adres met het bijhorende wachtwoord, zoals ook gebruikt wordt voor Webmail of e-mailprogramma's.

U kunt een regel inbouwen op basis van Spamscore. Het is belangrijk dat u zelf aangeeft bij welke spamscore actie moet worden ondernomen. Hoe lager de score, hoe meer spam u dus blokkeert, maar ook hoe groter de kans is dat niet-spam als spam wordt gezien.

Dit is aan u om de juiste score in te stellen op basis van de berichten die binnenkomen. Er is daarom geen score die altijd goed of niet goed is.

- 1. Na inloggen gaat u naar het tabblad Settings.
- 2. Kies voor de knop enable voor Spam Filtering.
- 3. Bij de optie "Spam should be:" heeft u drie mogelijkheden.
- a) Quarantined: spam wordt niet doorgestuurd, maar tegengehouden door het spamfilter
- b) Passed (Tagged): spam wordt bezorgt maar als spam gekenmerkt in het onderwerp.
- c) Rejected: spam wordt direct verwijdert.

Optie a is de beste, want u kunt dan periodiek kijken in de lijst met spamberichten en eventueel afzenders definitief weigeren of email toch doorlaten die onterecht als spam is gezien.

Met deze instelling wordt er een quarantaine-map geplaatst welke u met enige regelmaat dient door te kijken of er berichten tegengehouden zijn welke u wel wilt ontvangen.

U kunt ze uit de quarantaine dan vrijgeven. E-mailberichten in quarantaine worden, ik dacht, iets van 2 weken bewaard en daarna automatisch verwijderd.

Het is niet mogelijk om op domeinextensies te filteren (bijvoorbeeld .org/.com).

U kunt ook e-mailadressen en domeinnamen (@spamdomein.com) direct op de whitelist of blacklist zetten.

Alle mail vanaf dat domeinnaam worden direct in quarantaine gezet (blacklist) of juist geaccepteerd (whitelist).

Om een e-mailadres te blacklisten of whitelisten;

Dat kan via Filter Rules > User Blacklist/User Whitelist > Blacklisted/Whitelisted Email Addresses > Add...(Add staat aan de rechterkant) Voer dan het gehele e-mailadres in.

Om een hele domein te blacklisten of whitelisten;

Dat kan via Filter Rules > User Blacklist/Whitelist > Blacklisted/Whitelisted Domains > Add...(Add staat aan de rechterkant)

Voer dan het domein in (bijvoorbeeld @spamdomein.com).

Het is zoals aangegeven niet mogelijk voor u om een volledig zgn top-level-domain te blacklisten.

In onze ervaring heeft dit ook niet zo heel veel zin omdat spammers altijd andere e-mailadressen (en tld's) misbruiken voor hun berichten.

U kunt beter experimenteren met uw instellingen voor de spamscore. Deze is instelbaar tot, ik dacht, 2 decimalen.

Het verlagen van de spamscore van de standaardwaarde 5 naar bijv. 4.85 zou al verschil uit kunnen maken met het plaatsen van berichten in de quarantaine-map. Wellicht kunt u hiermee de ontvangen spam-berichten verminderen.

- Er is een video beschikbaar: <u>https://www.youtube.com/watch?v=BjMzOX1Qyc8</u>
- Of: <u>https://www.webreus.nl/index.php?getfaq=getfaq&topmenu=Support&faq=39&systee</u> <u>m=ISPC</u>

## Hoe maak een mailfilter aan ?

In het bedieningspaneel Portaal kunt u een mailfilter instellen.

- 1. Login in met uw gebruikersnaam en wachtwoord op https://portaal.webreus.nl:8080
- 2. klik op "Email" boven in de menubalk.

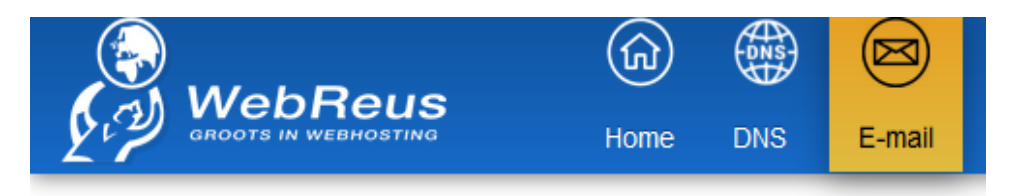

5. 3. Klik in linkermenu op "Email alias" en vervolgens op "mail filter "

|                 | (ji) | AN NO    |             |   |
|-----------------|------|----------|-------------|---|
|                 | Home | DNS      | E-mail      | ٧ |
| Email accounts  | Ν    | /lailbo  | х           |   |
| Domein          |      |          |             |   |
| Domein alias    |      | + Toevoe | egen mailbo | ж |
| E-mail mailbox  |      |          |             |   |
| E-mail alias    | E    | -mail    |             |   |
| E-mail forward  |      |          |             |   |
| E-mail catchall |      | rod@dom  | odomoin nl  | _ |
| Mailing List    |      | reuwuenn | Juomenn.m   |   |

4. Klik op de naam van de mailbox in het overzicht

| Mailbox                    |  |
|----------------------------|--|
| Tools                      |  |
| O Toevoegen mailbox        |  |
| Mailbox                    |  |
| E-mail                     |  |
|                            |  |
| fred@demodomein.nl (21682) |  |

5. Klik op het tabblad "Mail filter".

| Mailbox     | Autoresponder Mail filter        | , |   |
|-------------|----------------------------------|---|---|
| /erplaats S | spam e-mails naar junk directory | C | כ |
|             |                                  |   |   |
| + Toevo     | begen filter                     |   |   |
| + Toevo     | egen filter                      |   |   |
| + Toevo     | begen filter                     |   |   |
| + Toevo     | pegen filter                     |   |   |

**6.** Klik vervolgens op **"Toevoegen filter"**. Als u bijv. een email wil verplaatsen naar de map Trash stel dan in: INBOX.Trash.

| E-mail filter                                   |                            |          |
|-------------------------------------------------|----------------------------|----------|
| Filter                                          |                            |          |
|                                                 |                            |          |
| Naam                                            |                            |          |
| Indalli                                         | mail met spam in onderwerp |          |
| Bron                                            | Subject •                  | Contains |
|                                                 | SPAM                       |          |
| Actie                                           | Move to 💌                  | ]        |
|                                                 | INBOX.Trash                |          |
| Actief                                          |                            |          |
| <ul><li>⊘ Opslaan</li><li>⊘ Annuleren</li></ul> |                            |          |

U kunt mail naar de volgende mappen verplaatsen: ?

#### Welke poorten gebruik ik voor email?

#### Zonder SSL (onbeveiligd):

POP3 – poort 110 (inkomende server)

- IMAP poort 143 (inkomende server)
- SMTP poort 2525 of 25025 (uitgaande server)

#### Met SSL (beveiligd):

- POP3 poort 995 (inkomende server)
- IMAP poort 993 (inkomende server)
- SMTP poort 465 (uitgaande server)

#### **Alternatieve SMTP instelling:**

Kies voor 587 (met TLS beveiliging)

# Outlook 2016 geeft fout: Email is deleted from server or duplicated in Outlook 2016 when downloaded using POP3

De oplossing staat beschreven op de volgende pagina; https://support.microsoft.com/en-

us/kb/3145116

# Hoe kan ik mappen in de INBOX zichtbaar maken?

Log eerst in op webmail via https://webmail.webreus.net/ Log

in met uw e-mail adres en bijhorend wachtwoord.

| roundcube      | 9     |      |  |
|----------------|-------|------|--|
| Gebruikersnaam |       |      |  |
| Wachtwoord     |       |      |  |
|                | Inlog | jgen |  |
|                |       |      |  |

Soms zijn mappen in de inbox niet meer zichtbaar. IMAP-mappen werken met een "abonnement" en dit moet soms weer opnieuw als abonnement geactiveerd worden in uw mailprogramma.

Dit zijn de stappen om mappen terug te krijgen:

Ga in webmail naar instellingen van uw mailbox en kies "mappen"

Daar kunt u mappen zichtbaar maken door ze aan te vinken.

#### <u>Zie ook :</u>

https://www.webreus.nl/index.php?getfaq=getfaq&topmenu=Support&faq=207&systeem=ISPC

Vervolgens kunt u in uw e-mailprogramma deze mappen selecteren, er op "abonneren" zoals dat heet. Raadpleeg de handleiding van e-mailprogramma welke procedure u daarvoor moet volgen.

#### Is er een alternatieve algemene naam voor de mailserver?

#### Webmail:

http://webmail.mijnmailprovider.nl

Mailserver voor zowel inkomende als uitgaande mail is:

mail.mijnmailprovider.nl

Voor smtp alleen via SSL dus poort 465

Login: gebruikersnaam en wachtwoord blijven hetzelfde.

# Het lukt niet om meerdere mailboxen op te geven bij de instelling "Stuur kopie naar"

Het aantal mailboxen is gelimiteerd voor "Stuur kopie naar"

De oplossing is om een e-mail forward te maken met alle adressen waarheen u wilt doorsturen.

Deze e-mail forward stelt u dan in bij de mailbox in het veld: "Stuur kopie naar"

Op die manier kunt u toch naar alle adressen automatisch een kopie sturen.